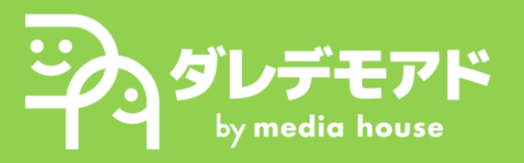

Googleタグマネージャー連携方法 ~WordPress編~

## 1. プラグイン「GTM4WP」の追加

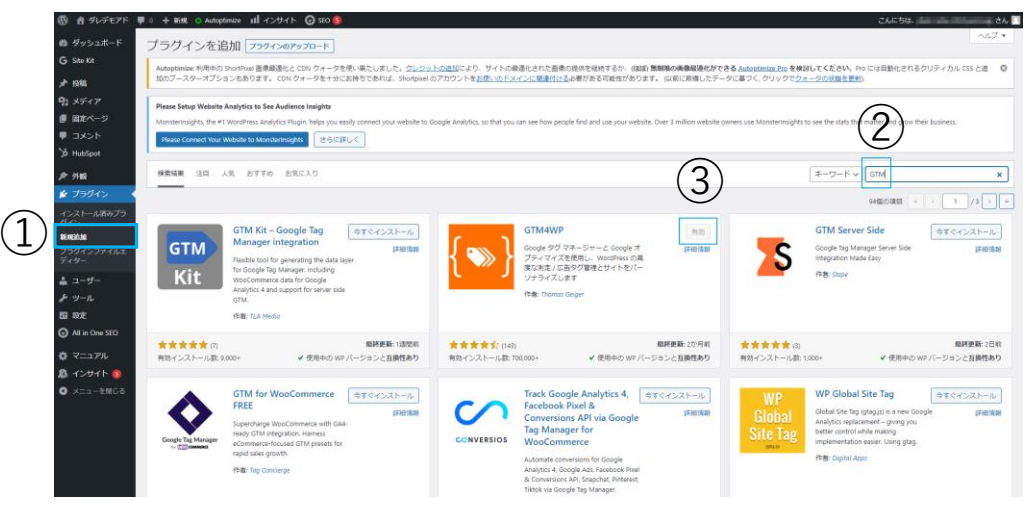

- 1) 左のメニュー①「プラグイン:新規追加」を選択
- 2) キーワード検索②「GTM4WP」でプラグインを検索
- 3) プラグイン③「GTM4WP」をインストールして有効にする
- 2. Googleタグマネージャーの設定

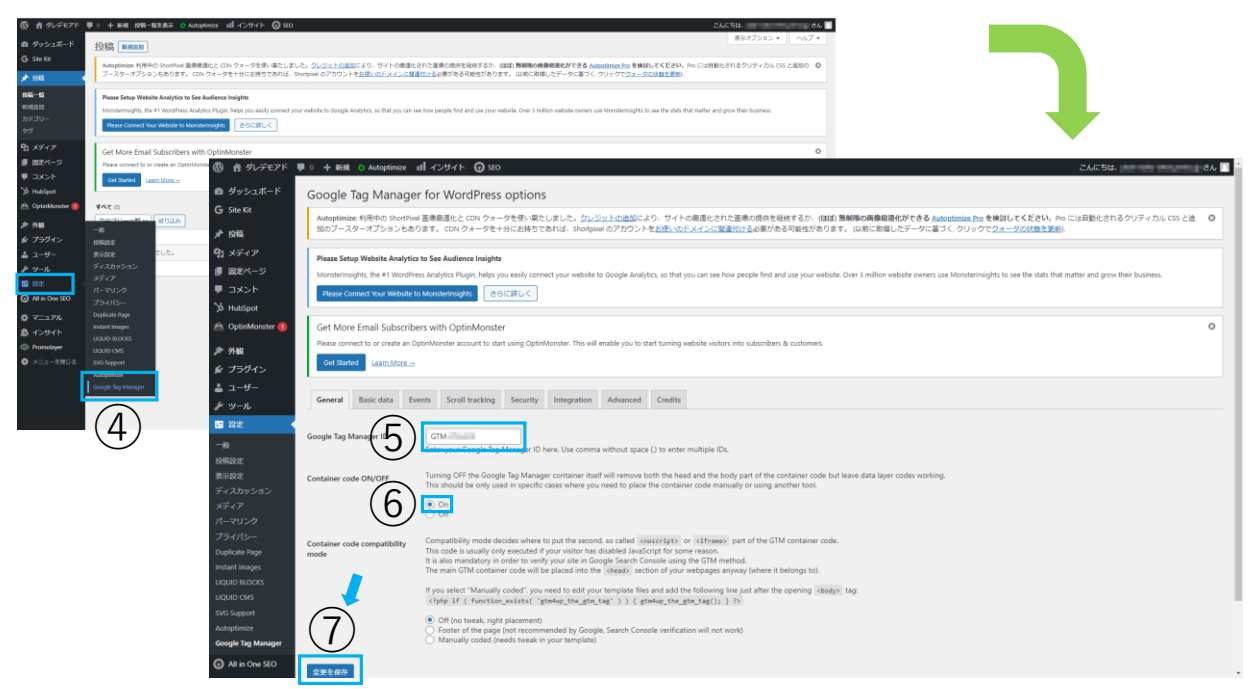

- 1) 左のメニュー④「設定:Google Tag Manager」を選択
- 2) 「Google Tag Manager for WordPress options」の「General」タブを選択
- 3) 「Google Tag Manager ID」に⑤タグID(ダレデモアドよりLINEでご共有) を入力し、⑥「Container code ON/OFF」を「On」に設定
- 4) 左下の⑦「変更を保存」を選択